# Gerenciamento de largura de banda no RV130 e RV130W

## Objetivo

Largura de banda é a quantidade de dados que pode ser transferida através de uma rede em uma determinada unidade de tempo. O Gerenciamento de Largura de Banda é um recurso de Qualidade de Serviço (QoS - Quality of Service) que prioriza serviços de rede e modifica controles de taxa. As configurações de Gerenciamento de largura de banda permitem controlar o tráfego, as comunicações e a taxa de transferências de dados em um link de rede para melhorar o desempenho da rede.

O objetivo deste documento é mostrar como definir as configurações de Gerenciamento de largura de banda no RV130 e RV130W.

#### Dispositivos aplicáveis

•RV130

RV130W

### Gerenciamento de largura de banda

Etapa 1. Faça login no utilitário de configuração da Web e escolha QoS > Bandwidth Management. A página Gerenciamento de largura de banda é aberta:

| Bandwidth Mana                   | gement        |            |              |            |             |          |           |      |
|----------------------------------|---------------|------------|--------------|------------|-------------|----------|-----------|------|
| Setup                            |               |            |              |            |             |          |           |      |
| Bandwidth Managemen              | it: 🔲 Ena     | ible       |              |            |             |          |           |      |
| Bandwidth<br>The Maximum Bandwid | th provided I | oy ISP     |              |            |             |          |           |      |
| Bandwidth Table                  |               |            |              |            |             |          |           |      |
| Interface                        | Upstream (    | (Kbit/Sec) | Downstream ( | Kbit/Sec)  |             |          |           |      |
| Ethernet                         | 10240         |            | 40960        |            |             |          |           |      |
| 3G                               |               |            |              |            |             |          |           |      |
| Bandwidth Priority               | Table         |            |              |            |             |          |           |      |
| Enable Direction                 | Category      | Services   | VLAN/SSID    | IP Address | Subnet Mask | Priority | Remarking | DSCP |
| No data to displa                | у             |            |              |            |             |          |           |      |
| Add Row I                        | Edit          | Delete     | Service M    | anagement  |             |          |           |      |
| Save Canc                        | el            |            |              |            |             |          |           |      |

Etapa 2. No campo Bandwidth Management na seção Setup , marque a caixa de seleção Enable para permitir que o dispositivo gerencie a largura de banda do tráfego que flui da LAN para a WAN.

| Bandwidth Ma                  | anagement              |                       |
|-------------------------------|------------------------|-----------------------|
| Setup<br>Bandwidth Manage     | ement: 🔽 Enable        |                       |
| Bandwidth<br>The Maximum Band | dwidth provided by ISP |                       |
| Bandwidth Tab                 | le                     |                       |
| Interface                     | Upstream (Kbit/Sec)    | Downstream (Kbit/Sec) |
| Ethernet                      | 10240                  | 40960                 |
| 3G                            |                        |                       |
|                               |                        |                       |

Observação: a Tabela de Largura de Banda mostra as interfaces WAN disponíveis para as quais você pode modificar a taxa de envio e recebimento de dados pelo dispositivo.

Etapa 3. Na coluna Upstream (Kbit/Sec), insira a taxa na qual o roteador envia dados para cada uma das interfaces disponíveis listadas.

| Bandwidth Mana                   | gement                         |                       |  |  |  |  |  |  |  |
|----------------------------------|--------------------------------|-----------------------|--|--|--|--|--|--|--|
| Setup                            |                                |                       |  |  |  |  |  |  |  |
| Bandwidth Managemen              | Bandwidth Management: 📝 Enable |                       |  |  |  |  |  |  |  |
| Bandwidth<br>The Maximum Bandwid | th provided by ISP             |                       |  |  |  |  |  |  |  |
| Bandwidth Table                  |                                |                       |  |  |  |  |  |  |  |
| Interface                        | Upstream (Kbit/Sec)            | Downstream (Kbit/Sec) |  |  |  |  |  |  |  |
| Ethernet                         | 10240                          | 40960                 |  |  |  |  |  |  |  |
| 3G                               |                                |                       |  |  |  |  |  |  |  |
|                                  |                                |                       |  |  |  |  |  |  |  |

Etapa 4. Na coluna Downstream (Kbit/Sec), insira a taxa na qual o roteador recebe dados para cada uma das interfaces disponíveis listadas.

| andwidth Ma                                   | anagement              |                       |  |  |  |  |  |  |
|-----------------------------------------------|------------------------|-----------------------|--|--|--|--|--|--|
| Setup                                         |                        |                       |  |  |  |  |  |  |
| Bandwidth Management: I Enable                |                        |                       |  |  |  |  |  |  |
| Bandwidth<br>The Maximum Ban<br>Bandwidth Tab | dwidth provided by ISP |                       |  |  |  |  |  |  |
| Interface                                     | Upstream (Kbit/Sec)    | Downstream (Kbit/Sec) |  |  |  |  |  |  |
| Ethernet                                      | 10240                  | 40960                 |  |  |  |  |  |  |
| 3G                                            |                        |                       |  |  |  |  |  |  |
|                                               |                        |                       |  |  |  |  |  |  |

Etapa 5. Clique em Salvar para salvar as alterações.

Adicionar uma Prioridade de Serviço

A tabela Bandwidth Priority é usada para atribuir prioridades específicas a serviços para gerenciar o uso da largura de banda.

Etapa 1. Clique em Add Row para adicionar uma nova prioridade de serviço na tabela Bandwidth Priority.

| bandwid                             | th table                                  |                                 |                    |                        |                          |             |          |           |      |
|-------------------------------------|-------------------------------------------|---------------------------------|--------------------|------------------------|--------------------------|-------------|----------|-----------|------|
| Interface                           |                                           | Upstream                        | n (Kbit/Sec)       | Downstream (           | (Kbit/Sec)               |             |          |           |      |
| Ethernet                            |                                           | 10240                           |                    | 40960                  |                          |             |          |           |      |
| 3G                                  |                                           |                                 |                    |                        |                          |             |          |           |      |
|                                     |                                           |                                 |                    |                        |                          |             |          |           |      |
|                                     |                                           |                                 |                    |                        |                          |             |          |           |      |
| Bandwid                             | th Priority                               | Table                           |                    |                        |                          |             |          |           |      |
| Bandwid<br>Enable                   | th Priority                               | Table<br>Category               | Services           | VLAN/SSID              | IP Address               | Subnet Mask | Priority | Remarking | DSCF |
| Bandwid<br>Enable                   | th Priority<br>Direction<br>ata to displa | Table<br>Category               | Services           | VLAN/SSID              | IP Address               | Subnet Mask | Priority | Remarking | DSCF |
| Bandwid<br>Enable<br>No d<br>Add Ro | th Priority<br>Direction<br>ata to displa | Table<br>Category<br>ay<br>Edit | Services           | VLAN/SSID<br>Service N | IP Address<br>lanagement | Subnet Mask | Priority | Remarking | DSCF |
| Bandwid<br>Enable<br>No d<br>Add Ro | th Priority<br>Direction<br>ata to displa | Table<br>Category<br>ay<br>Edit | Services<br>Delete | VLAN/SSID              | IP Address<br>lanagement | Subnet Mask | Priority | Remarking | DSCF |

Etapa 2. Marque a caixa de seleção Habilitar para habilitar o gerenciamento de largura de banda para o serviço.

| Bandwidth    | Table                                 |                       |                     |                   |                      |           |           |               |          |           |      |
|--------------|---------------------------------------|-----------------------|---------------------|-------------------|----------------------|-----------|-----------|---------------|----------|-----------|------|
| Interface    |                                       |                       | Upstream (Kbit/Sec) |                   | Downstream (Kbit/Sec | ;)        |           |               |          |           |      |
| Ethernet     |                                       |                       | 10240               |                   | 40960                |           |           |               |          |           |      |
| 3G           |                                       |                       |                     |                   |                      |           |           |               |          |           |      |
|              |                                       |                       |                     |                   |                      |           |           |               |          |           |      |
|              |                                       |                       |                     |                   |                      |           |           |               |          |           |      |
| You must sav | e betore yo                           | J can edit or delete. |                     |                   |                      |           |           |               |          |           |      |
| Bandwidth    | Priority Ta                           | ble                   |                     |                   |                      |           |           |               |          |           |      |
|              | Enable                                | Direction             | Category            | Servic            | es                   | VLAN/SSID | IP Addres | s Subnet Mask | Priority | Remarking | DSCP |
|              |                                       | Outbound 👻            | Service 👻           | All Traffic [All] | •                    | vian1 👻   |           |               | Low 👻    |           |      |
| Add Row      | Add Row Edt Delete Service Management |                       |                     |                   |                      |           |           |               |          |           |      |
|              |                                       |                       |                     |                   |                      |           |           |               |          |           |      |
| Save         | Save Cancel                           |                       |                     |                   |                      |           |           |               |          |           |      |

Etapa 3. Na lista suspensa Direção, escolha se o serviço envia dados ou recebe dados de entrada.

Etapa 4. Na lista suspensa Category, escolha para o que você gostaria de definir a prioridade da largura de banda.

| Interface                                                                                                    | Upstre                                               | am (Kbit/Sec)                                    | Downstrea | Downstream (Kbit/Sec) |  |  |
|----------------------------------------------------------------------------------------------------|------------------------------------------------------|--------------------------------------------------|-----------|-----------------------|--|--|
| Ethernet                                                                                                    | 1024                                                 | 0                                                | 40960     |                       |  |  |
| 3G                                                                                                    |                                                      |                                                  |           |                       |  |  |
| 'ou must save before yo                                                                                                    | u can edit or delete.                                |                                                  |           |                       |  |  |
| ou must save before yo<br>Bandwidth Priority T                                                                                                    | u can edit or delete.<br>1ble                        |                                                  |           |                       |  |  |
| ou must save before yo<br>Bandwidth Priority T<br>Enable Direction                                                                                                    | u can edit or delete.<br>able<br>Category            | Service                                          | :5        | VLAN/SS               |  |  |
| ou must save before yo<br>Bandwidth Priority T<br>Enable Direction                                                                                                    | u can edit or delete.<br>able<br>Category<br>Service | Service<br>All Traffic [All]                     | :5        | VLAN/SS               |  |  |
| ou must save before yo   Bandwidth Priority T   Enable Direction   Image: Comparison of the second second | u can edit or delete.                                | Service<br>All Traffic [All]<br>Service Manageme | ent       | VLAN/SS               |  |  |

As opções disponíveis são definidas da seguinte forma:

 $\cdot$  Serviço — Usado para definir a prioridade da largura de banda para um tipo específico de tráfego (ou seja, HTTP, DNS, FTP).

 VLAN/SSID — Usado para definir a prioridade da largura de banda para todo o tráfego em uma VLAN/SSID específica. Essa opção estará disponível apenas se você selecionar Outbound para Direction na Etapa 3. Vá para a Etapa 6 se você escolher essa opção.

 IP de origem — usado para definir a prioridade da largura de banda para todo o tráfego em um endereço IP de origem específico. Essa opção estará disponível apenas se você selecionar Inbound para Direction na Etapa 3. Vá para a Etapa 7 se você escolher essa opção.

 IP de destino — usado para definir a prioridade da largura de banda para todo o tráfego em um endereço IP de destino específico. Essa opção estará disponível apenas se você selecionar Outbound para Direction na Etapa 3. Vá para a Etapa 7 se você escolher essa opção.

Etapa 5. Se você selecionou Serviço na Etapa 4, escolha um serviço para priorizar na lista suspensa Serviços. Quando terminar, vá para a Etapa 8.

| Bandwidth Priority Table |            |            |                                                                                                    |
|--------------------------|------------|------------|----------------------------------------------------------------------------------------------------|
| Enable                   | Direction  | Category   | Services                                                                                                    |
|                          | Outbound 🚽 | Service 🚽  | All Traffic [All]                                                                                                    |
| Save Cancel              | Delete     | Management | DNS [UDP/53~53]<br>FTP [TCP/21~21]<br>HTTP Secondary [TCP/8080~8080]<br>HTTPS [TCP/443~443]<br>HTTPS Secondary [TCP/8443~8443]<br>TFTP [UDP/69~69]<br>IMAP [TCP/143~143]<br>NNTP [TCP/119~119]<br>POP3 [TCP/110~110]<br>SNMP [UDP/161~161]<br>SMMP [UDP/161~161]<br>SMTP [TCP/23~23]<br>TELNET [TCP/23~23]<br>TELNET Secondary [TCP/8023~8023]<br>TELNET SSI [TCP/992~992] |

Etapa 6. Se você escolher VLAN/SSID na Etapa 4, escolha a VLAN ou SSID da qual você deseja definir a prioridade na lista suspensa VLAN/SSID e vá para a Etapa 8. Caso contrário, ignore esta etapa.

| Bandwidth Table                |                |                     |                   |                       |           |
|--------------------------------|----------------|---------------------|-------------------|-----------------------|-----------|
| Interface                      | U              | lpstream (Kbit/Sec) |                   | Downstream (Kbit/Sec) |           |
| Ethernet                       |                | 10240               |                   | 40960                 |           |
| 3G                             |                |                     |                   |                       |           |
|                                |                |                     |                   |                       |           |
| You must save before you can e | dit or delete. |                     |                   |                       |           |
| Bandwidth Priority Table       |                |                     |                   |                       | ( )       |
| Enable                         | Direction      | Category            | Service           | s                     | VLAN/SSID |
|                                | Outbound 👻     | VLAN/SSID 👻         | All Traffic [All] | <b>v</b>              | vlan1 🖵   |
| Add Row Edit                   | Delete Service | Management          |                   |                       | vlan1     |
|                                |                |                     |                   |                       | -         |
| Save Cancel                    |                |                     |                   |                       |           |
|                                |                |                     |                   |                       |           |
|                                |                |                     |                   |                       |           |
|                                |                |                     |                   |                       |           |

Passo 7. Se você escolher Source IP ou Destination IP na Etapa 4, insira o endereço IP e a máscara de sub-rede do endereço do qual você gostaria de definir a prioridade nos campos IP Address e Subnet Mask, respectivamente. Caso contrário, ignore esta etapa.

| Bandwidth Table                              |                     |                       |           |            |               |  |  |
|----------------------------------------------|---------------------|-----------------------|-----------|------------|---------------|--|--|
| Interface                                    | Upstream (Kbit/Sec) | Downstream (Kbit/Sec) | )         |            |               |  |  |
| Ethernet                                     | 10240               | 40960                 |           |            |               |  |  |
| 3G                                           |                     |                       |           |            |               |  |  |
|                                              |                     |                       |           |            |               |  |  |
| You must save before you can edit as delete  |                     |                       |           |            |               |  |  |
| Tou must save before you can edit of delete. |                     |                       |           |            |               |  |  |
| Bandwidth Priority Table                     |                     |                       |           |            |               |  |  |
| Enable Direction                             | Category            | Services              | VLAN/SSID | IP Address | Subnet Mask   |  |  |
| Outbound 🗸                                   | Destination IP 🚽    | All Traffic [All]     | vlan1 🚽   | 192.0.2.0  | 255.255.255.0 |  |  |
| Add Row Edit Delete Service Management       |                     |                       |           |            |               |  |  |
|                                              |                     |                       |           |            |               |  |  |
|                                              |                     |                       |           |            |               |  |  |

Etapa 8. Na lista suspensa Prioridade, escolha o nível de prioridade da largura de banda que deseja alocar para o serviço ou IP específico. Uma prioridade mais alta alocará mais largura de banda para o serviço ou endereço.

|   | Bandwidth Table                        |                 |                     |                   |                      |           |            |               |          |          |
|---|----------------------------------------|-----------------|---------------------|-------------------|----------------------|-----------|------------|---------------|----------|----------|
|   | Interface                              | -               | Upstream (Kbit/Sec) |                   | Downstream (Kbit/Sec | ;)        |            |               |          |          |
|   | Ethernet                               |                 | 10240               |                   | 40960                |           |            |               |          |          |
|   | 3G                                     |                 |                     |                   |                      |           |            |               |          |          |
|   |                                        |                 |                     |                   |                      |           |            |               |          |          |
| • | 'ou must save before you can           | edit or delete. |                     |                   |                      |           |            |               |          |          |
|   | Bandwidth Priority Table               |                 |                     |                   |                      |           |            |               |          | <b>`</b> |
|   | Enable                                 | Direction       | Category            | Service           | es                   | VLAN/SSID | IP Address | Subnet Mask   | Priority |          |
|   |                                        | Outbound 👻      | Destination IP 👻    | All Traffic [All] | Ŧ                    | vlan1 👻   | 192.0.2.0  | 255.255.255.0 | Low 💌    |          |
|   | Add Row Edit Delete Service Management |                 |                     |                   |                      |           |            |               |          |          |
|   | Save Cancel                            |                 |                     |                   |                      |           |            |               |          | J        |
|   |                                        |                 |                     |                   |                      |           |            |               |          |          |
|   |                                        |                 |                     |                   |                      |           |            |               |          |          |

Etapa 9. Se você escolher Outbound na Etapa 3, marque a caixa de seleção no campo

Remarking para habilitar a remarcação no Differentiated Services Code Point (DSCP). Caso contrário, vá para a etapa 11. A habilitação da remarcação prioriza o tráfego de rede através da LAN com base no mapeamento da fila de DSCP do dispositivo. Para obter mais informações, consulte <u>Configurações de DSCP em RV130 e RV130W</u>.

| Bandwidth Table                              |              |                     |                   |                       |           |            |               |          |           |      |  |
|----------------------------------------------|--------------|---------------------|-------------------|-----------------------|-----------|------------|---------------|----------|-----------|------|--|
| Interface                                    |              | Upstream (Kbit/Sec) |                   | Downstream (Kbit/Sec) |           |            |               |          |           |      |  |
| Ethernet                                     |              | 10240               | 40960             |                       |           |            |               |          |           |      |  |
| 30                                           |              |                     |                   |                       |           |            |               |          |           |      |  |
|                                              |              |                     |                   |                       |           |            |               |          |           |      |  |
|                                              |              |                     |                   |                       |           |            |               |          |           |      |  |
| You must save before you can edit or delete. |              |                     |                   |                       |           |            |               |          |           |      |  |
|                                              |              |                     |                   |                       |           |            |               |          |           |      |  |
| Bandwidth Priorit                            | / Table      |                     |                   |                       |           |            |               |          |           |      |  |
| Enal                                         | le Direction | Category            | Services          |                       | VLAN/SSID | IP Address | Subnet Mask   | Priority | Remarking | DSCP |  |
|                                              | Outbound 👻   | Destination IP 👻    | All Traffic [All] | ¥                     | vian1 👻   | 192.0.2.0  | 255.255.255.0 | Low 👻    |           |      |  |
| Add Row Edit Delete Service Management       |              |                     |                   |                       |           |            |               |          |           |      |  |
|                                              |              |                     |                   |                       |           |            |               |          |           |      |  |
|                                              |              |                     |                   |                       |           |            |               |          |           |      |  |
|                                              |              |                     |                   |                       |           |            |               |          |           |      |  |

Etapa 10. Se você optar por ativar o Remarking na Etapa 9, insira o valor de remark para os pacotes no campo DSCP . Caso contrário, ignore esta etapa.

| Bandwidth Table                              |                |            |                     |                   |                       |           |            |               |          |           |      |
|----------------------------------------------|----------------|------------|---------------------|-------------------|-----------------------|-----------|------------|---------------|----------|-----------|------|
| Interface                                    |                |            | Upstream (Kbit/Sec) |                   | Downstream (Kbit/Sec) |           |            |               |          |           |      |
| Ethernet                                     |                |            | 10240               |                   | 40960                 |           |            |               |          |           |      |
| 3G                                           |                |            |                     |                   |                       |           |            |               |          |           |      |
| L                                            |                |            |                     |                   |                       |           |            |               |          |           |      |
|                                              |                |            |                     |                   |                       |           |            |               |          |           |      |
| You must save before you can edit or delete. |                |            |                     |                   |                       |           |            |               |          |           |      |
| Bandwidth                                    | Priority Table |            |                     |                   |                       |           |            |               |          |           |      |
|                                              | Enable         | Direction  | Category            | Services          | 3                     | VLAN/SSID | IP Address | Subnet Mask   | Priority | Remarking | DSCP |
|                                              | V              | Outbound 👻 | Destination IP 👻    | All Traffic [All] | Ţ                     | vian1 👻   | 192.0.2.0  | 255.255.255.0 | Low 👻    |           |      |
| Add Row Edit Delete Service Management       |                |            |                     |                   |                       |           |            |               |          |           |      |
|                                              |                |            |                     |                   |                       |           |            |               |          |           |      |
| Save                                         | Cancel         |            |                     |                   |                       |           |            |               |          |           |      |

Etapa 11. Clique em Salvar para salvar suas alterações.

#### Sobre esta tradução

A Cisco traduziu este documento com a ajuda de tecnologias de tradução automática e humana para oferecer conteúdo de suporte aos seus usuários no seu próprio idioma, independentemente da localização.

Observe que mesmo a melhor tradução automática não será tão precisa quanto as realizadas por um tradutor profissional.

A Cisco Systems, Inc. não se responsabiliza pela precisão destas traduções e recomenda que o documento original em inglês (link fornecido) seja sempre consultado.